## Procedure

- Ga na wat de map voor de tijdelijke applicatiebestanden van King is. Dit doet u door in King naar HELP > INFORMATIE OVER KING te gaan en op de tab Installatie te klikken. De map die bij de rubriek 'Tijdelijke applicatiebestanden' staat, is de juiste map;
- Sla de bijlage op in de map voor de tijdelijke applicatiebestanden. In het geval van een netwerkinstallatie moet het script worden geplaatst op de pc waar het script zal worden uitgevoerd. Dit mag zowel de server als een client-pc zijn;
- Maak een goede backup van de betreffende administratie en bewaar deze goed, in ieder geval totdat u de administratie gecontroleerd hebt;
- Laat eventuele andere gebruikers King verlaten;
- Start King en ga de betreffende administratie in;
- Ga naar menupunt Help, Informatie over King, en selecteer het tabblad Administratie;
- Vul bij de rubriek 'Scriptnaam' het volgende in: VgbaPin.erc;
- Het script wordt nu uitgevoerd. Als het gelukt is, krijgt u een melding en kunt u verder werken.

Indien u nog vragen hebt, verzoeken wij u telefonisch contact op te nemen met de helpdesk van Quadrant, nummer (010) 264 63 40.

Met vriendelijke groet,

Afdeling Helpdesk Quadrant Software B.V.